令和 2.3 株式会社都市居住評価センター 構造適合性判定事業部

## <電子データによる事前相談図書受付のご案内>

弊社では申請者様の作業負担の軽減と省資源化に配慮し、申請書及び設計図書等の電子データに よる事前相談の受付を行っております。

電子データ図書の送付方法につきましては、下記のとおりとなります。ご不明な点等がございましたらお問合せ下さい。

記

## 1.電子データ図書の送信方法

- (1) 事前相談等申込書をメールにてご送付いただくか、電話にてご連絡下さい。
- (2) 電子データ図書を以下の方法によりご送付下さい。
- \*お客様がご利用されているファイル転送ツールを利用する場合
  - →お客様がご利用されているファイル転送ツールにより電子データ図書をご送付下さい。
    (1)の事前相談等申込書と同時にご送付いただいても結構です。

\*ご利用できるファイル転送ツールがない場合

→(1)の連絡を確認後、申請者様宛に「アルファオフィス キャビネット版」より電子データ アップロード用 URL 及びパスワードをメールにてお知らせいたします。

届きました URL から「アルファオフィス キャビネット版」ヘログインしていただき、電子 データ図書をアップロードして下さい。

## 2.電子データ図書について

(1) データの種類は、PDF形式または DocuWorks 形式でデータの作成をお願いいたします。

(2) 必要な電子データ図書(\*事前提出時は、押印は不要です)

- 構造計算適合性判定申請書、委任状、建築計画概要書
- ・意匠図(付近見取図、配置図、各階平面図、床面積求積図、2 面以上の立面図、断面図、 地盤面算定図 等)
- ・構造図
- ・構造計算書一式
- · 地盤調査報告書
- (3) 電子データ図書の作成時のお願い
  - ・構造計算書ファイルは申請棟別に作成して下さい。
  - ・構造計算書ファイルは、ページ番号を付した目次を作成して下さい。。
  - ・目次に対応した「しおり」(PDF 形式)、「付箋」(DocuWorks 形式)を作成して下さい。

以上

<お問い合わせ先> 株式会社都市居住評価センター 構造適合性判定事業部 TEL 03-3504-2390 Email tekihan@uhec.co.jp アルファオフィス キャビネット版の流れ

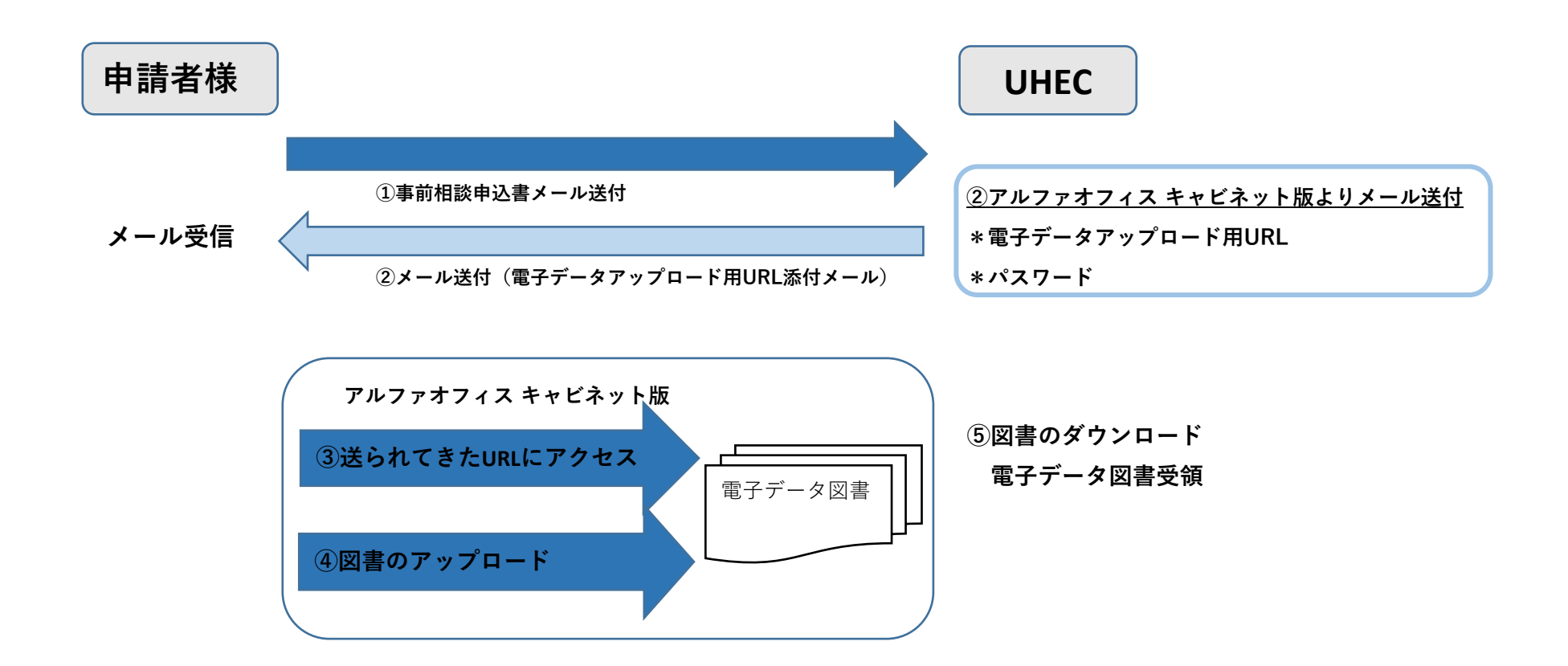